# **Konfigurieren von eBGP HA mit SFTD/ASA und Cloud Service Provider**

## Inhalt

Einleitung Voraussetzungen Anforderungen Konfigurieren Vorgehensweise Konfiguration auf ASA Konfiguration auf SFMC Konfiguration auf FDM Validierung Zugehörige Informationen

## Einleitung

In diesem Dokument wird die hohe Verfügbarkeit von eBGP (External Border Routing Protocol) für Verbindungen mit CSP (Cloud Service Providern) beschrieben.

## Voraussetzungen

### Anforderungen

Cisco empfiehlt, dass Sie über Kenntnisse in diesem Thema verfügen:

• BGP-Pfadauswahl

## Konfigurieren

Sie haben zwei eBGP-Peers in der Firewall, um eine hohe Verfügbarkeit für den Cloud-Service-Provider zu gewährleisten. Da CSPs auf BGP-Manipulation beschränkt sind, ist die Auswahl primärer und sekundärer Peers auf CSP-Seite nicht möglich.

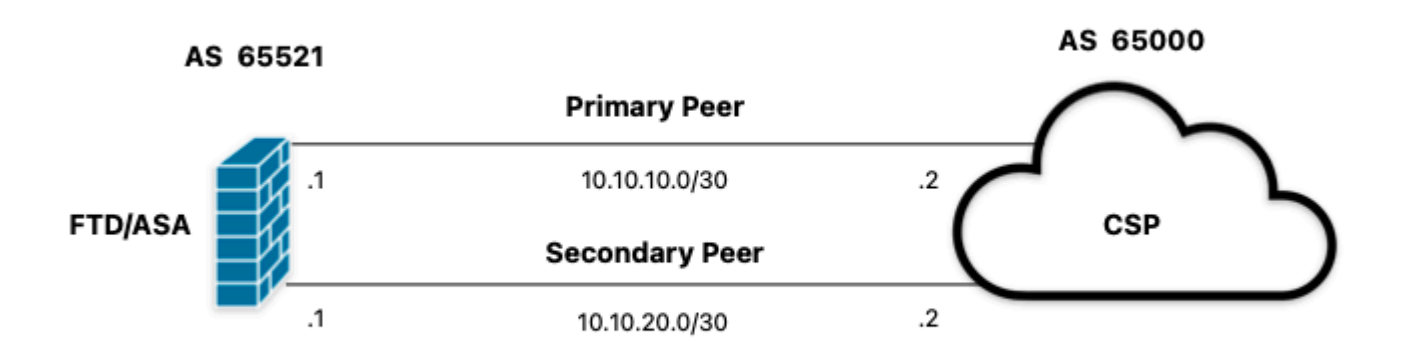

Bild 1. Diagramm

### Vorgehensweise

Schritt 1: Bevor Sie mit der Firewall-Konfiguration beginnen, definieren Siedie von den Peers als primäres Ziel verwendet werden.

**Schritt 2:** Verwenden Sie eine lokale Präferenz von 150 (die standardmäßige lokale Präferenz ist 100) für den eingehenden Datenverkehr im primären Peer.

Schritt 3: Verwenden Sie das AS-Pfad-Prepend für den ausgehenden Datenverkehr im sekundären Peer.

### Konfiguration auf ASA

Lokale Voreinstellung für eingehenden Datenverkehr im primären Peer:

```
route-map primary_peer_in permit 10
set local-preference 150
router bgp 65521
address-family ipv4 unicast
neighbor 10.10.10.2 route-map primary_peer_in in
```

AS-Pfad-Vorlauf für den ausgehenden Datenverkehr im sekundären Peer:

```
route-map secondary_peer_out permit 10
set as-path prepend 65521 65521
router bgp 65521
address-family ipv4 unicast
neighbor 10.10.20.2 route-map secondary_peer_out out
```

### **Konfiguration auf SFMC**

Lokale Voreinstellung für eingehenden Datenverkehr im primären Peer:

Wählen Sie die Route Map aus, die Sie dem BGP-Peer zugewiesen haben, auf den die lokale Präferenz angewendet werden soll, oder fügen Sie eine neue Route Map hinzu, indem Sie auf **Add Route Map** klicken.

Schritt 3: Konfigurieren Sie den Namen der Routenübersicht, und klicken Sie dann im Abschnitt "Einträge" auf Hinzufügen.

| Edit Route Map Object |                |        | 0    |
|-----------------------|----------------|--------|------|
| Name                  |                |        |      |
| Local_Preference_RM   |                |        |      |
| ▼ Entries (0)         |                |        |      |
|                       |                |        | Add  |
| Sequence No 🔺         | Redistribution |        |      |
| No records to display |                |        |      |
| Allow Overrides       |                |        |      |
|                       |                | Cancel | Save |

Bild 2. Routenplan auf SFMC hinzufügen

i.

Schritt 4: Konfigurieren Sie mindestens die nächsten Grundeinstellungen:

- Sequenznummer. Wählen Sie die Nummer der Sequenz aus.
- Neuverteilung. Wählen Sie Zulassen aus.

| name and the   |                  |                    |                   |                               |  |
|----------------|------------------|--------------------|-------------------|-------------------------------|--|
| equence No:    |                  |                    |                   |                               |  |
| 10             |                  |                    |                   |                               |  |
| edistribution: |                  |                    |                   |                               |  |
| Allow          | •                |                    |                   |                               |  |
| Match Clauses  | Set Clauses      |                    |                   |                               |  |
| Security Zones | Address (0)      | Next Hop (0)       | Route Sourc       | e (0)                         |  |
| Pv4            | Select addresse  | s to match as acce | ss list or prefix | list addresses of route.      |  |
| Pv6            | Access Lis       | t                  | as not or premi   |                               |  |
| 3GP            | O Prefix List    |                    |                   |                               |  |
| Others         | Available Access | s Lists :          |                   |                               |  |
|                | Standard         | ٣                  |                   |                               |  |
|                | Available Standa | rd Access List C   |                   | Selected Standard Access List |  |
|                | Q Search         |                    |                   |                               |  |
|                |                  |                    | Add               |                               |  |
|                |                  |                    |                   |                               |  |
|                |                  |                    |                   |                               |  |
|                |                  |                    |                   |                               |  |
|                |                  |                    |                   |                               |  |
|                |                  |                    |                   |                               |  |
|                |                  |                    |                   |                               |  |
|                |                  |                    |                   |                               |  |
|                |                  |                    |                   |                               |  |
|                |                  |                    |                   |                               |  |

Bild 3. Grundlegende Routing-Map-Konfiguration auf dem SFMC

Schritt 5: Klicken Sie auf Klauseln festlegen, dann auf BGP-Klauseln und dann auf Andere. Legen Sie im Abschnitt "Lokale Voreinstellungen" die lokale Voreinstellung 150 fest.

#### Add Route Map Entry

| Sequence No:    |                                |                      |
|-----------------|--------------------------------|----------------------|
| 10              |                                |                      |
| Redistribution: |                                |                      |
| C Allow         | •                              |                      |
| Match Clauses   | Set Clauses                    |                      |
| Metric Values   | AS Path Com                    | munity List Others   |
| BGP Clauses     | Set Automatik                  | c Tag                |
|                 | Local Preference :             | 150                  |
|                 |                                | Range: 1-4294957295  |
|                 | Set Weight :                   |                      |
|                 |                                | Range: 0-65535       |
|                 | Origin:                        |                      |
|                 | O Local IGP                    |                      |
|                 |                                |                      |
|                 | <ul> <li>Incomplete</li> </ul> |                      |
|                 | IDv4 settings:                 |                      |
|                 | Next Hop:                      |                      |
|                 |                                | ¥                    |
|                 | Specific IP :                  |                      |
|                 |                                |                      |
|                 | Use comma to separate          | nultiple values      |
|                 | Prefix List:                   |                      |
|                 |                                | ×                    |
|                 | IPv6 settings:                 |                      |
|                 |                                | *                    |
|                 |                                |                      |
|                 | Lies commo to cono             | rate multiple unline |
|                 | Ose comma to sepa              | rate multiple values |
|                 |                                | *                    |
|                 |                                |                      |
|                 |                                |                      |
|                 |                                |                      |
|                 |                                |                      |

Abbildung 4: Konfiguration der lokalen Voreinstellungen auf dem SFMC

Schritt 6: Klicken Sie auf Hinzufügen und dann auf Speichern.

Schritt 7. Klicken Sie auf Device (Gerät) und dann auf Device Management (Geräteverwaltung), und wählen Sie das Gerät aus, auf das die lokale Voreinstellung angewendet werden soll.

Schritt 8: Klicken Sie auf Routing, dann auf IPv4 im BGP-Abschnitt und dann auf Neighbor.

Schritt 9. Klicken Sie auf das Bearbeitungssymbol für den primären Nachbarn, und wählen Sie dann im Abschnitt Filterrouten aus dem Dropdown-Menü im Abschnitt Routenübersicht im Abschnitt Eingehender Datenverkehr die Routenübersicht aus.

#### Edit Neighbor

| IP Address*                     |          | Enabled address                         |
|---------------------------------|----------|-----------------------------------------|
| 10.10.10.2                      |          | Shutdown administratively               |
| Remote AS*                      |          | Configure graceful restart              |
| 65000                           |          | Graceful restart(failover/spanned mode) |
| (1-4294967295 or 1.0-65535.655  | 535)     |                                         |
| BFD Fallover                    | D        | escription                              |
| none                            | •        | Primary                                 |
| Filtering Routes Routes         | Timers   | Advanced Migration                      |
| Incoming                        |          | Outgoing                                |
| Access List                     |          | Access List                             |
|                                 | • +      | • +                                     |
| Route Map                       |          | Route Map                               |
| Local_Preference_RM             | • +      | · +                                     |
| Prefix List                     |          | Prefix List                             |
|                                 | • +      | • +                                     |
| AS path filter                  |          | AS path filter                          |
|                                 | • +      | • +                                     |
| Limit the number of prefives al | lowed fr | om the neighbor                         |
| Maximum Derfinest               | ionio in | en com mengenerer                       |
| Maximum Prenoes*                |          |                                         |
| (1-2147483647)                  |          |                                         |
| Threshold Level                 |          |                                         |
| 75                              | %        |                                         |
|                                 |          |                                         |

Bild 5. Lokale Voreinstellung auf primärem Peer konfigurieren

### Schritt 11. Klicken Sie auf OK und dann auf Speichern.

AS-Pfad-Vorlauf für den ausgehenden Datenverkehr im sekundären Peer:

### Schritt 1: Klicken Sie auf Objekte und dann auf Routenzuordnung.

Schritt 2: Wählen Sie die Route Map aus, die Sie dem BGP-Peer zugewiesen haben, um das AS-Pfad-Vorfeld anzuwenden, oder fügen Sie eine neue Route Map hinzu, indem Sie auf Add Route Map klicken.

Schritt 3: Konfigurieren Sie den Namen der Routenübersicht, und klicken Sie dann im Abschnitt "Einträge" auf Hinzufügen.

### New Route Map Object

| Name                            |                |        |      |
|---------------------------------|----------------|--------|------|
| AS_Path_Prepend_RM              |                |        |      |
| <ul> <li>Entries (0)</li> </ul> |                |        |      |
|                                 |                |        | Add  |
| Sequence No 🔺                   | Redistribution |        |      |
| No records to display           |                |        |      |
|                                 |                |        |      |
| Allow Quarridae                 |                |        |      |
|                                 |                |        |      |
|                                 |                |        |      |
|                                 |                | Cancel | Save |
|                                 |                |        |      |
|                                 |                |        |      |

Bild 6. Routenplan auf SFMC hinzufügen

Schritt 4: Konfigurieren Sie mindestens die nächsten Grundeinstellungen:

• Sequenznummer. Wählen Sie die Nummer der Sequenz aus.

0

• Neuverteilung. Zulassen auswählen

| Add Route Map                                                                     | o Entry                                                                                                    | 0                |
|-----------------------------------------------------------------------------------|----------------------------------------------------------------------------------------------------|------------------|
| Sequence No:<br>10<br>Redistribution:<br>Allow<br>Match Clauses<br>Security Zones | v<br>Set Clauses<br>Address (0) Next Hop (0)                                                                                                    | Route Source (0) |
| IPv6<br>BGP<br>Others                                                             | Select addresses to match as accel<br>Access List<br>Prefix List<br>Available Access Lists :<br>Standard<br>Available Standard Access List C<br>Q Search | Add              |
|                                                                                   |                                                                                                    | Cancel           |

Bild 7. Grundlegende Routing-Map-Konfiguration auf dem SFMC

Schritt 5: Klicken Sie auf Klauseln festlegen, dann auf BGP-Klauseln und dann auf AS-Pfad. Konfigurieren Sie die Prepend-Option wie folgt:

• **AS-Pfad voranstellen.** Fügen Sie das AS hinzu, das Sie dem Pfad durch Kommas getrennt hinzufügen möchten.

| equence No:    |             |                           |        |  |
|----------------|-------------|---------------------------|--------|--|
| 10             |             |                           |        |  |
| edistribution: |             |                           |        |  |
| C Allow        | •           |                           |        |  |
| Match Clauses  | Set Clauses |                           |        |  |
| Metric Values  | AS Path     | Community List            | Others |  |
| 3GP Clauses    | Select AS P | ath options:              |        |  |
|                | Prepend AS  | Path :                    |        |  |
|                | 65521,655   | 521                       |        |  |
|                | Use comma t | o separate multiple value | s      |  |
|                | Prepend las | t AS to the AS Path:      |        |  |
|                |             |                           |        |  |
|                |             |                           |        |  |
|                | Convert     | Route Tag into AS Pa      | ath    |  |
|                |             |                           |        |  |
|                |             |                           |        |  |
|                |             |                           |        |  |
|                |             |                           |        |  |
|                |             |                           |        |  |
|                |             |                           |        |  |
|                |             |                           |        |  |
|                |             |                           |        |  |
|                |             |                           |        |  |
|                |             |                           |        |  |
|                |             |                           |        |  |
|                |             |                           |        |  |
|                |             |                           |        |  |
|                |             |                           |        |  |
|                |             |                           |        |  |
|                |             |                           |        |  |
|                |             |                           |        |  |

Bild 8. Konfiguration des AS-Pfades auf dem SFMC

Schritt 6: Klicken Sie auf Hinzufügen und dann auf Speichern.

Schritt 7. Klicken Sie auf Device (Gerät) und dann auf Device Management (Geräteverwaltung), und wählen Sie das Gerät aus, auf das der AS-Pfad angewendet werden soll.

Schritt 8: Klicken Sie auf Routing, dann auf IPv4 im BGP-Abschnitt und dann auf Neighbor.

Schritt 9. Klicken Sie auf das Bearbeitungssymbol für den sekundären Nachbarn, und wählen Sie dann im Abschnitt Filterrouten aus dem Dropdown-Menü im Abschnitt Routenübersicht im Abschnitt Ausgehender Verkehr die Routenübersicht aus.

| IP Address*                       |         | Enabled address                         |  |
|-----------------------------------|---------|-----------------------------------------|--|
| 10.10.20.2                        | 76      | Shutdown administratively               |  |
| Remote AS*                        |         | Configure graceful restart              |  |
| 65000                             |         | Graceful restart(failover/spanned mode) |  |
| (1-4294967295 or 1.0-65535.6553   | 5)      |                                         |  |
| BFD Fallover                      | D       | scription                               |  |
| none                              |         | Secondary                               |  |
| Filtering Routes 1                | limers  | Advanced Migration                      |  |
| Incoming                          |         | Outgoing                                |  |
| Access List                       |         | Access List                             |  |
|                                   | +       | • +                                     |  |
| Route Map                         |         | Route Map                               |  |
|                                   | +       | AS_Path_Perepend_RM +                   |  |
| Prefix List                       |         | Prefix List                             |  |
|                                   | +       | • +                                     |  |
| AS path filter                    |         | AS path filter                          |  |
|                                   | +       | • +                                     |  |
| Limit the number of prefixes allo | wed fro | n the neighbor                          |  |
| Maximum Brafivos*                 |         |                                         |  |
| Maximum Preises                   |         |                                         |  |
| (1-2147483647)                    |         |                                         |  |
| Threshold Level                   |         |                                         |  |
| 75                                | %       |                                         |  |
| Control prefixes received from th | he peer |                                         |  |
|                                   | - press |                                         |  |

Bild 9. AS-Pfadvorauswahl auf sekundärem Peer konfigurieren

Schritt 4: Klicken Sie auf OK und dann auf Speichern.

## **Konfiguration auf FDM**

AS-Pfad-Vorlauf für den ausgehenden Datenverkehr im sekundären Peer:

Schritt 1: Klicken Sie auf Gerät und dann im Abschnitt Erweiterte Konfiguration auf Konfiguration anzeigen.

Schritt 2. Klicken Sie im Abschnitt Smart CLI auf Objects (Objekte), und klicken Sie dann auf die Schaltfläche (+).

Schritt 3: Konfigurieren Sie das CLI-Objekt wie folgt:

| Edit Smart CLI Object                  | 0 ×                     |
|----------------------------------------|-------------------------|
| Name                                   | Description             |
| AS_Path_Prepend_RM                     |                         |
| CLI Template                           |                         |
| Route Map ~                            |                         |
| Template                               | Show disabled 🛛 👌 Reset |
| O 1 route-map AS_Path_Prepend_RH       |                         |
| O 2 permit v 10                        |                         |
| ⊙ 3 configure bgp-set-clause v         |                         |
| ⊙ 4 configure set as-path properties ~ |                         |
| S set as-path prepend 65521 65521      |                         |
|                                        |                         |
|                                        | CANCEL OK               |

### Schritt 10. Klicken Sie auf OK.

Lokale Voreinstellung für eingehenden Datenverkehr im primären Peer:

Schritt 1: Klicken Sie auf Gerät und dann im Abschnitt Erweiterte Konfiguration auf Konfiguration anzeigen.

Schritt 2. Klicken Sie im Abschnitt Smart CLI auf Objects (Objekte), und klicken Sie dann auf die Schaltfläche (+).

Schritt 3: Konfigurieren Sie das CLI-Objekt wie folgt:

| Edit Smart CLI Object                                                                                                    |                                       |
|----------------------------------------------------------------------------------------------------|---------------------------------------|
| Name<br>Local_Preference_RM                                                                                                    | Description                           |
| CLI Template<br>Route Map                                                                                                    | Υ.                                    |
| Template     1     route-map     Local_Preference_RM       2     permit ~ 10       3     configure bgp-set-clause ~       4     set local-preference 150 | Show disabled<br><sup>(1)</sup> Reset |
|                                                                                                    |                                       |

Bild 11. Lokales Einstellungsobjekt für FDM konfigurieren

Schritt 4: Klicken Sie auf OK.

Konfigurieren Sie die Routenzuordnungen in der BGP-Konfiguration:

Schritt 1: Klicken Sie auf Gerät und dann im Abschnitt Routing auf Konfiguration anzeigen.

Schritt 2: Klicken Sie auf **BGP**, und klicken Sie dann auf die Schaltfläche (+) für einen neuen BGP-Peer, oder klicken Sie auf die Schaltfläche "Bearbeiten" für den vorhandenen BGP-Peer.

Schritt 3: Konfigurieren Sie das BGP-Objekt wie folgt:

| Edit B   | GP Object                        |                                                  | 8   |      |
|----------|----------------------------------|--------------------------------------------------|-----|------|
| Name     |                                  | Description                                      |     |      |
| Primary, | Peer                             | Primary                                          |     |      |
|          |                                  |                                                  |     | h    |
| Template |                                  | Show disabled                                    | D R | eset |
| 0 :      | router bgp 65521                 |                                                  |     |      |
| • ÷      | configure address-family ipv4 -  |                                                  |     |      |
| Θ :      | address-family ipv4 unicast      |                                                  |     |      |
| • ©      | configure address-family ipv4 ge | neral 🗸                                          |     |      |
| Θ :      | distance bgp 20 200 200          |                                                  |     |      |
| Θ (      | configure neighbor 10.10.10.2 r  | emote-as 65000 properties ~                      |     |      |
| Θ        | neighbor 10.10.10.2 remote-as    | 65000                                            |     |      |
| 0        | configure neighbor 10.10.10.2    | activate properties ~                            |     |      |
| Θ        | neighbor 10.10.10.2 activat      | e                                                |     |      |
| ··· ① 10 | configure neighbor 10.10.10.     | 2 activate filtering~                            |     |      |
| ⊙ 1      | neighbor 10.10.10.2 route        | <pre>-map Local_Preference_RM &lt; in &lt;</pre> |     |      |
| ⊙ 12     | configure neighbor 10.10.20.2 r  | emote-as 65000 properties ~                      |     |      |
| ⊙ 13     | neighbor 10.10.20.2 remote-as    | 65000                                            |     |      |
| ⊙ 1/     | configure neighbor 10.10.20.2    | activate properties ~                            |     |      |
| ○ 1      | neighbor 10.10.20.2 activat      | e                                                |     |      |
| ⊙ 10     | configure neighbor 10.10.20.     | 2 activate filtering~                            |     |      |
| ⊙ 1      | neighbor 10.10.20.2 route        | <pre>-map AS_Path_Prepend_RM &lt; out &lt;</pre> |     |      |
|          |                                  |                                                  |     | _    |
|          |                                  |                                                  |     | _    |
|          |                                  | CANCEL                                           | DК  |      |
|          |                                  |                                                  |     |      |

Bild 12. Konfigurieren von BGP-Peers auf FDM

Schritt 4: Klicken Sie auf OK.

### Validierung

Überprüfen Sie, ob das AS-Pfad-Vorfeld und die lokalen Einstellungen konfiguriert und den Peers zugewiesen sind:

<#root>

>

```
system support diagnostic-cli
```

Attaching to Diagnostic CLI ... Press 'Ctrl+a then d' to detach. Type help or '?' for a list of available commands. firepower>

enable

Password: firepower# firepower#

```
show route-map Local_Preference_RM
```

Match clauses:

Set clauses:

local-preference 150

firepower#

```
show route-map AS_Path_Perepend_RM
```

route-map AS\_Path\_Perepend\_RM, permit, sequence 10
Match clauses:

Set clauses:

as-path prepend 65521 65521

firepower#

show running-config router bgp

```
router bgp 65521
bgp log-neighbor-changes
bgp router-id 10.10.10.10
bgp router-id vrf auto-assign
address-family ipv4 unicast
neighbor 10.10.10.2 remote-as 65000
neighbor 10.10.10.2 description Primary
neighbor 10.10.10.2 transport path-mtu-discovery disable
neighbor 10.10.10.2 activate
neighbor 10.10.10.2
route-map Local_Preference_RM in
neighbor 10.10.20.2 remote-as 65000
neighbor 10.10.20.2 description Secondary
neighbor 10.10.20.2 transport path-mtu-discovery disable
neighbor 10.10.20.2 activate
neighbor 10.10.20.2
```

route-map AS\_Path\_Perepend\_RM out

redistribute connected no auto-summary no synchronization exit-address-family

Löschen Sie vor der Validierung der Routing-Tabelle die BGP-Peers:

clear bgp 10.10.10.2 soft in clear bgp 10.10.20.2 soft out

**Hinweis**: Verwenden Sie den Befehl *soft*, um ein Zurücksetzen des gesamten Peers zu vermeiden. Senden Sie stattdessen nur die Routing-Updates erneut.

Validieren Sie den ausgehenden Datenverkehr auf dem primären Peer mit den zuvor festgelegten lokalen Einstellungen:

<#root> firepower# show bgp BGP table version is 76, local router ID is10.10.10.10 Status codes: s suppressed, d damped, h history, \* valid, > best, i - internal, r RIB-failure, S Stale, m multipath Origin codes: i - IGP, e - EGP, ? - incomplete Network Next Hop Metric LocPrf Weight Path 0 65000 ? 0 \* 10.0.4.0/22 10.10.20.2 \*> 10.10.10.2 0 150 0 65000 ? 10.2.4.0/24 10.10.20.2 0 0 65000 ? \*> 10.10.10.2 0 150 0 65000 ?

Überprüft, ob die in der Routing-Tabelle installierten BGP-Präfixe vom primären Peer stammen:

<#root>

firepower#

show route

```
Codes: L - local, C - connected, S - static, R - RIP, M - mobile, B - BGP
D - EIGRP, EX - EIGRP external, O - OSPF, IA - OSPF inter area
N1 - OSPF NSSA external type 1, N2 - OSPF NSSA external type 2
E1 - OSPF external type 1, E2 - OSPF external type 2, V - VPN
i - IS-IS, su - IS-IS summary, L1 - IS-IS level-1, L2 - IS-IS level-2
```

```
ia - IS-IS inter area, * - candidate default, U - per-user static route
o - ODR, P - periodic downloaded static route, + - replicated route
SI - Static InterVRF
Gateway of last resort is not set
B
10.0.4.0 255.255.252.0
[20/0] via
10.10.10.2
, 01:04:17
B
10.2.4.0 255.255.255.0
[20/0] via
10.10.10.2
, 01:04:17
```

## Zugehörige Informationen

<u>Technischer Support und Downloads von Cisco</u>

### Informationen zu dieser Übersetzung

Cisco hat dieses Dokument maschinell übersetzen und von einem menschlichen Übersetzer editieren und korrigieren lassen, um unseren Benutzern auf der ganzen Welt Support-Inhalte in ihrer eigenen Sprache zu bieten. Bitte beachten Sie, dass selbst die beste maschinelle Übersetzung nicht so genau ist wie eine von einem professionellen Übersetzer angefertigte. Cisco Systems, Inc. übernimmt keine Haftung für die Richtigkeit dieser Übersetzungen und empfiehlt, immer das englische Originaldokument (siehe bereitgestellter Link) heranzuziehen.